## Wichtiger Hinweis für Kunden der Sparkasse Rhein-Haardt

Kunden der Sparkasse Rhein-Haardt müssen in der Ticketauswahl die Kategorie auf "Kunden Sparkasse Rhein-Haardt" ändern, BEVOR sie den Warenkorb aufrufen!

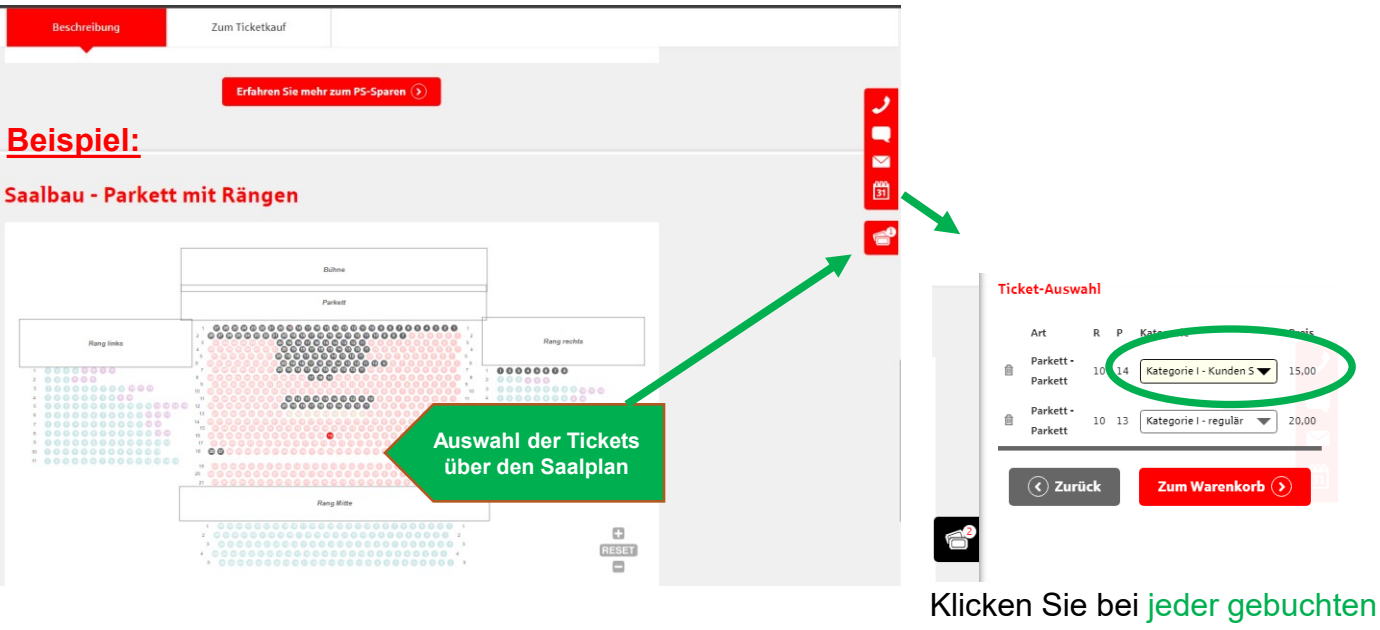

Klicken Sie bei jeder gebuchten Karte einzeln auf den Pfeil nach unten (Pull down Menü) und wählen Sie die für Sie passende Preiskategorie.

Danach Button klicken "Zum Warenkorb"

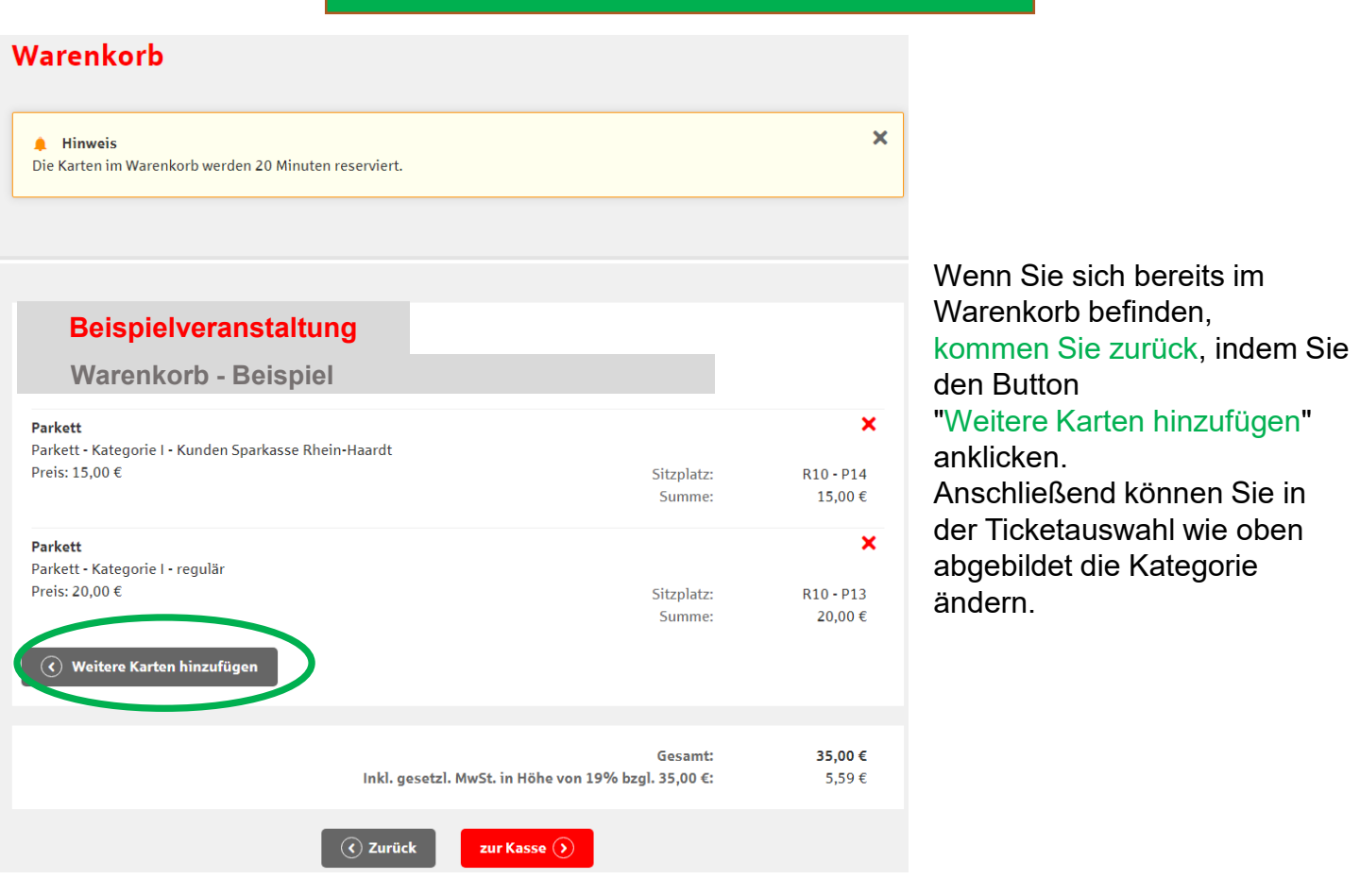